| Číslo a název šablony                          | III/2 Inovace a zkvalitnění výuky prostřednictvím ICT                                                                                           |
|------------------------------------------------|----------------------------------------------------------------------------------------------------|
| Číslo didaktického materiálu                   | EU-OVK-VZ-III/2-ZÁ-111                                                                                                    |
| Druh didaktického materiálu                    | DUM                                                                                                    |
| Autor                                          | Ing. Renata Zárubová                                                                                                    |
| Jazyk                                          | čeština                                                                                                    |
| Téma sady didaktických materiálů               | Úvod do informatiky I                                                                                                    |
| Téma didaktického materiálu                    | Malování ve Windows – úvod                                                                                                    |
| Vyučovací předmět                              | Informatika                                                                                                    |
| Cílová skupina (ročník)                        | žáci ve věku 11–12 let                                                                                                    |
| Úroveň žáků                                    | začátečníci                                                                                                    |
| Časový rozsah                                  | 1 vyučovací hodina                                                                                                    |
| Klíčová slova                                  | Program Malování, panel nástrojů, rychlý přístup, pás                                                                                           |
|                                                | karet Domů, pás karet Zobrazit, nástroje, kapátko                                                                                               |
| Anotace                                        | Studenti se seznámí s programem Malování (součást OS                                                                                            |
|                                                | Windows), vyzkouší si jednotlivé funkce a nabídky                                                                                               |
|                                                | programu.                                                                                                    |
| Použité zdroje                                 | CAFOUREK, Bohdan. Windows 7: kompletní příručka. 1.<br>vyd. Praha: Grada, 2010, 326 s. ISBN 978-80-247-3209-1.                                  |
|                                                | ROUBAL, Pavel. Informatika a výpočetní technika pro<br>střední školy, 1. díl. 2. vyd. Brno: Computer Press, 2003,<br>166 s. ISBN 80-722-6237-8. |
|                                                | ROUBAL, Pavel. Informatika a výpočetní technika pro<br>střední školy, 2. díl. 2. vyd. Brno: Computer Press, 2003,<br>136 s. ISBN 80-722-6292-9. |
|                                                | DANNHOFEROVÁ, Jana. <i>1001 tipů a triků pro Microsoft Word 2007-2010</i> . Vyd. 1. Brno: Computer Press, 2011, 408 s. ISBN 978-80-251-3439-9.  |
|                                                | ROUBAL, Pavel. <i>Počítačová grafika pro úplné<br/>začátečníky</i> . 2. vyd. Brno: Computer Press, 2004, 171 s.<br>ISBN 80-722-6896-1.          |
| Typy k metodickému postupu učitele, doporučené | V pracovním listu je zadání cvičení vycházející                                                                                                 |
| výukové metody, způsob hodnocení, typy         | z vysvětlené látky a příklad vypracovaného cvičení.                                                                                             |
| k individualizované výuce apod.                | Navrh způsobu hodnocení:                                                                                                    |
|                                                | ohodnocení samostatné práce během hodiny,                                                                                                    |
|                                                | vypracované cvičení                                                                                                    |
|                                                |                                                                                                    |

#### Metodický list k didaktickému materiálu

#### Prohlášení autora

Tento materiál je originálním autorským dílem. K vytvoření tohoto didaktického materiálu nebyly použity žádné externí zdroje s výjimkou zdrojů citovaných v metodickém listu.

Fotografie a snímky obrazovek pocházejí od autora.

# 111. Malování ve Windows

# Pracovní list

#### Cvičení

- 1) Prostudujte si dokument Základní seznámení s programem.doc
- 2) Napište dva způsoby, jak můžete spustit program Malování, který je součástí operačního systému Windows 7.
- Spusťte si program Malování a v něm si otevřete soubor obrázek kozoroh.JPG. Roztáhněte si z obrázku doprava kreslící plátno (chyťte myší za čtvereček na středu pravé strany a táhněte myší doprava).
- 4) Vložte okno programu Malování s otevřeným obrázkem. Uložte obrázek do své složky na počítači pod názvem kozoroh 1.jpg.
- 5) Vyberte oba kozorohy. Vybranou část zkopírujte do schránky (Ctrl + C). Třikrát vybranou část zkopírujte do obrázku (Ctrl + V) a posuňte do pravé části tak, aby se obrázky překrývaly. Vložte okno s obrázkem do cvičení. Uložte soubor pod názvem kozoroh 2.jpg
- 6) Otevřete si obrázek kozoroh 1.jpg. Proveďte výřez horního kozoroha jednou obdélníkový, jednou volný výběr, oba vložte do volného místa vedle původního obrázku. Vybarvěte okolí vložených částí výřezu jinou barvou. Vložte obrázek okna s programem Malování. Uložte soubor pod názvem kozoroh 3.jpg.
- 7) Napište do vybarvené plochy název: Můj kozoroh. Barvu písma si vyberte kapátkem z kozoroha. Vložte výsledný obrázek. Uložte soubor pod názvem kozoroh 4.jpg.
- 8) Hotové cvičení pojmenujte svým příjmení + malování a uložte ho na server do složky Vaší skupiny ve studentech, složky 08b Základy malování.

### Cvičení s řešením

- 1) Prostudujte si dokument Základní seznámení s programem.doc
- 2) Napište dva způsoby, jak můžete spustit program Malování, který je součástí operačního systému Windows 7.
  - ✓ Start / Spustit / mspaint.exe
  - ✓ Start / Všechny programy / Příslušenství / Malování
- Spusťte si program Malování a v něm si otevřete soubor obrázek kozoroh.JPG. Roztáhněte si z obrázku doprava kreslící plátno (chyťte myší za čtvereček na středu pravé strany a táhněte myší doprava).
- 4) Vložte okno programu Malování s otevřeným obrázkem. Uložte obrázek do své složky na počítači pod názvem kozoroh 1.jpg.

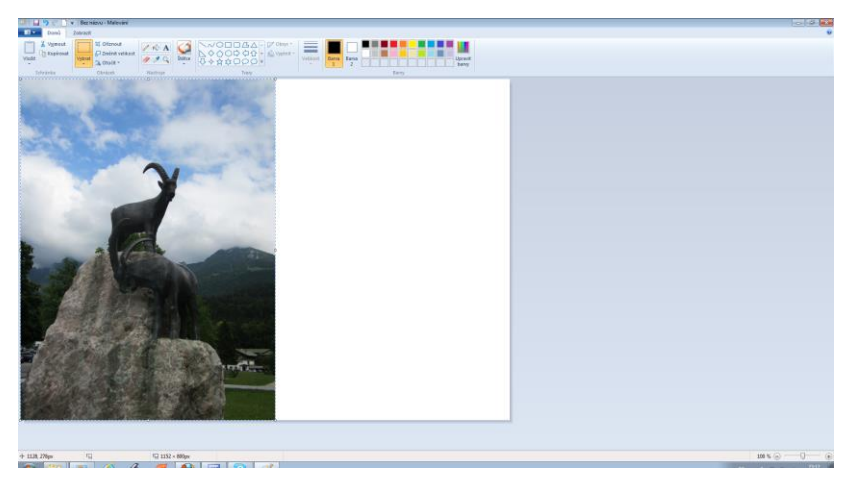

5) Vyberte oba kozorohy. Vybranou část zkopírujte do schránky (Ctrl + C). Třikrát vybranou část zkopírujte do obrázku (Ctrl + V) a posuňte do pravé části tak, aby se obrázky překrývaly. Vložte okno s obrázkem do cvičení. Uložte soubor pod názvem kozoroh 2.jpg

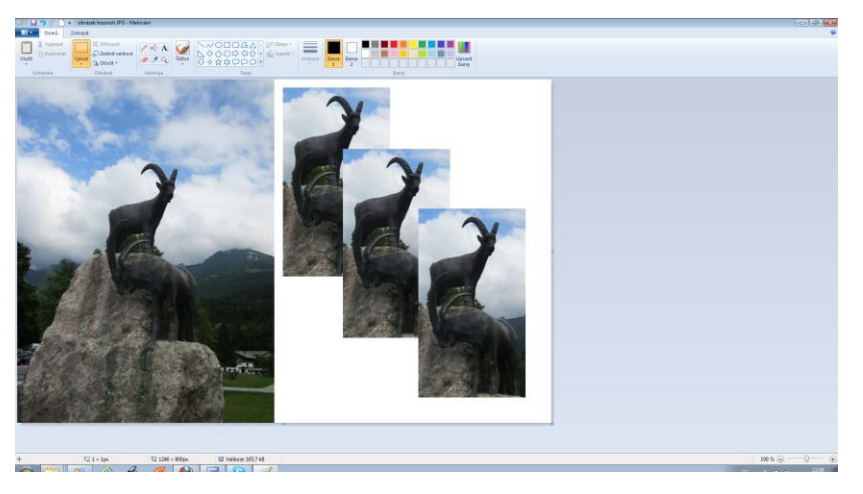

6) Otevřete si obrázek kozoroh 1.jpg. Proveďte výřez horního kozoroha – jednou obdélníkový, jednou volný výběr, oba vložte do volného místa vedle původního obrázku. Vybarvěte okolí vložených částí výřezu jinou barvou. Vložte obrázek okna s programem Malování. Uložte soubor pod názvem kozoroh 3.jpg.

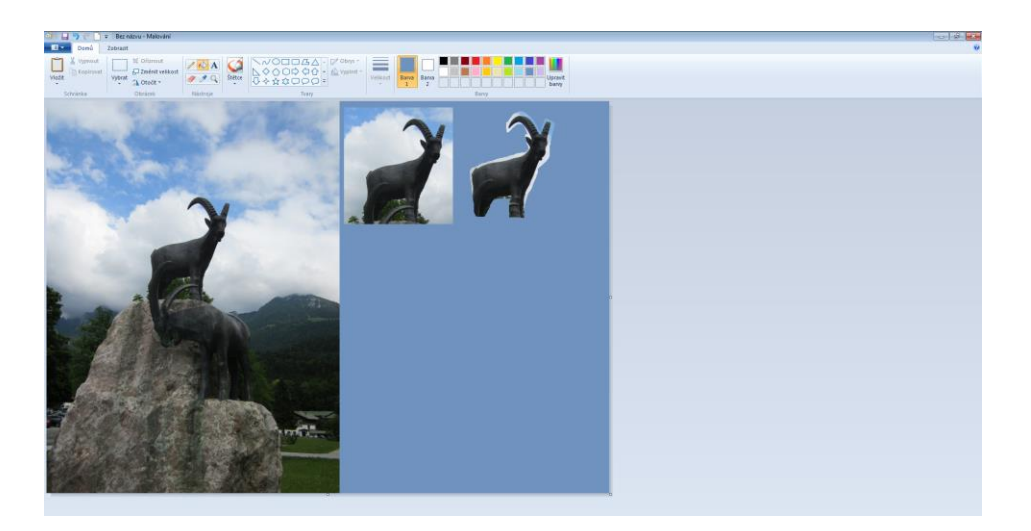

7) Napište do vybarvené plochy název: Můj kozoroh. Barvu písma si vyberte kapátkem z kozoroha. Vložte výsledný obrázek. Uložte soubor pod názvem kozoroh 4.jpg.

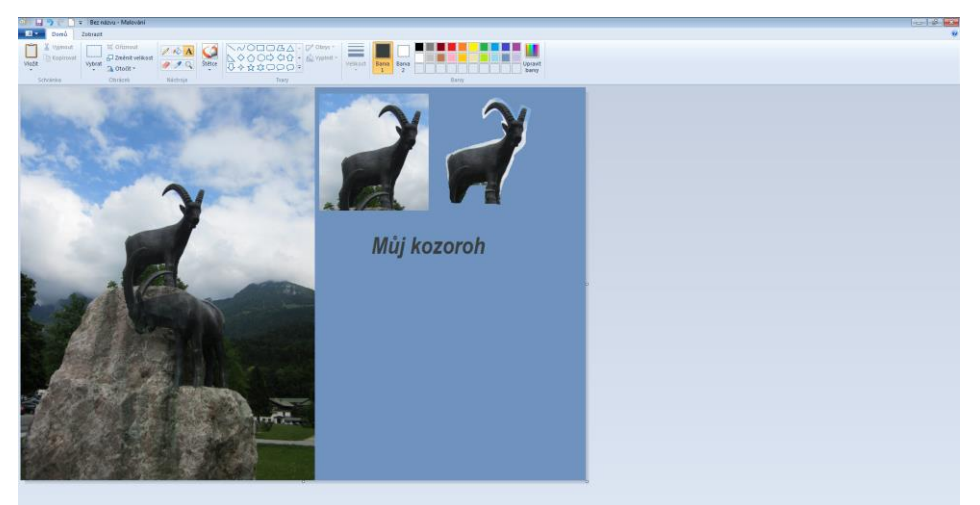

8) Hotové cvičení pojmenujte svým příjmení + malování a uložte ho na server do složky Vaší skupiny ve studentech, složky 08b – Základy malování.